# ФУНКЦИОНАЛЬНАЯ ВОЗМОЖНОСТЬ "Обновления"

# Функциональное назначение:

### Инструкция:

Обновление представляет собой законченный объем работ по выпуску нового функционала системы. Для описания обновлений используется документ «Обновление».

| 🖲 🕞 Упра      | авление проектами / up_w | ork / (    |
|---------------|--------------------------|------------|
| Главное       | CRM и маркетинг          | Кон<br>раз |
|               |                          |            |
| Внутр         | енние документы          |            |
| Догов         | воры                     |            |
| Сдел          | си                       |            |
| Прое          | сты                      |            |
| Метад         | цанные                   | C          |
| Конф          | игурации                 |            |
| Взаим         | одействия                |            |
| ★ <u>Обно</u> | <u>вления</u>            |            |
|               |                          |            |
|               |                          |            |
|               |                          |            |
|               |                          |            |
|               |                          |            |
|               |                          |            |
|               |                          |            |

Обновления по медицинским информационным системам создаются вручную, обновления по 1Сным системам – загружаются автоматически по данным cfu, помещенным в каталог хранения файлов обновлений Z:\!\_Поставки. Загружаются в систему только данные по выгруженным файлам CFU (а не по файлам CF).

| PMEVDaluns:                                                                                                    | Дата выпуска:                                       | Релиз:                     |                       |                                                                                                    |
|----------------------------------------------------------------------------------------------------|-----------------------------------------------------|----------------------------|-----------------------|----------------------------------------------------------------------------------------------------|
| · · · · · · · · · · · · · · · · · · ·                                                                                                    | · ₽ 30.05.2016 団                                    | 1.0.40.2.03                |                       |                                                                                                    |
| дачи и обновления (7) Обращения Тестирование Ус                                                                                                    | тановка обновлений                                  |                            |                       |                                                                                                    |
| бавить 🔲 Показать подборы 🔿 Заполнить по данным зад                                                                                                    | ач 🔍 Открыть задачу                                 |                            |                       |                                                                                                    |
| Описание                                                                                                    | Контрагент                                          | Функция                    | Для всех              | Задача                                                                                                    |
| <ol> <li>Доработан документ "Отражение УПУ" Добавлен<br/>реквизит "Основание возврата" для строк возвратов в<br/>документе. По основанию возврата будет подбираться</li> </ol>                                                                                                    | Кинельская ЦБГиР                                    | Учет платных<br>услуг      |                       | Задача № 29.424 от 31.03.2016 - БГУ: Доработать док-т<br>отражение УПУ в бухгалтерии (Улучшение - Высокий) <2.69 |
| 2 При отражении поступления из Аптеки заполняется<br>поле "Дата оплаты" в "Поступлении товаров и услуг".                                                                                                    | Кинельская ЦБГиР                                    | Интеграция с ап            |                       | Задача № 32 668 от 04.05.2016 - Разработчикам БГУ: Механ                                                         |
| 3 Для документа "Отражение ЛС в БГУ" добавлен<br>реквизит "Аванс подотчетного лица" Для заполнения<br>покупок МЗ, в случае когда покупка совершается                                                                                                    | СГКБ № 1 им. Н.И.Пирогова                           | Интеграция с<br>аптекой    |                       | Задача № 33 248 от 11.05.2016 - Стыковка склад - улучшени                                                        |
| 4 Доработан обмен с пищеблоком. Добавлена<br>возможность выгружать справочники из БГУ в<br>Пишеблок                                                                                                    | Сергиевская ЦРБ                                     | Интеграция с<br>пищеблоком |                       | Задача № 34 010 от 19.05.2016 - Пищеблок: Перенос<br>контрагентов и договоров (Улучшение - Высокий) <3359>       |
| · · · · · · · · · · · · · · · · · · ·                                                                                                    |                                                     |                            |                       |                                                                                                    |
| 5 В документе "Кассовое поступление" для доп. проводки<br>по флажку "Добавлять проводки по поступлении ДС на<br>счет 40116", для счета 201.23, добавлена проверка вид                                                                                                    | мы                                                  | Доходы                     | <ul> <li>✓</li> </ul> | Задзча № 34 173 от 20.05 2016 - БГУ: Неверный КПС у<br>сч. 201.23 в доп проводке док-та "Кассового поступления"  |
| 5 В джументе "Кассовое поступление" для доп. проводки<br>по влажку" Добавлять проводки по поступлении ДС на<br>счет 40116", для счета 20123, добавлене проверка вид.<br>писание. WIKI                                                                                                    | MЫ<br>                                              | Доходы<br>                 |                       | Задача № 34 173 от 205 2016 - БГУ: Неверныя КПС у<br>сч.201 23 в доп проевдие док-та "Кассевего поступления"     |
| 5 В ракументе "Кассовое поступление" для дол. проводки<br>по влажоу "Добавлять проводки по поступлении ДС на<br>счет 40116", для снета 20123, добавлена проверка вид.<br>писание WIKI<br>в радктировать инструкцию Ю Обновить                                                                       | MH<br>                                              | Доходы                     |                       | Задача № 24 173 от 2005 2016 - БГУ: Неверный КПС у<br>оч 201 23 в доп проведке дек-та "Кассевого поступления"    |
| 5 В ракументе "Кассовое поступление" для дол. проводки<br>по влажу "Добавлять проводки по поступлении ДС на<br>счет 40116", для счета 20123, добавлена проверка вид.<br>писание WIKI<br>редактировать инструкцию ⊖ Обновить                                                                         | MH                                                  | Доходы                     |                       | Задача № 24 173 от 20 05 2016 - БГУ: Неверный КПС у<br>оч 201 23 в доп проведке дек-та "Кассевого поступления"   |
| 5 В документе "Кассовое поступление" для дол. проводки<br>по влахку "Добавлять проводки по поступлении ДС на<br>смет 40116", для снета 20123, добавлена проверка вид.<br>ихание WIKI<br>редактировать инструкцию ⊖ Обновить                                                                         | MH<br>                                              | Доходы                     |                       | Задача № 24 173 от 20 05 2016 - БГУ: Неверный КПС у<br>оч 201 23 в доп проводке док-та "Кассевого поступления"   |
| 5 В документе "Кассовее поступление" для дол. проводки<br>по влахоу "Добавлять проводки по поступлении ДС на<br>смет 40116", для снета 20123, добавлена проверка вид.<br>писание WIRI<br>вредактировать инструкцию ⊖ Обновить                                                                       | MH                                                  | Доходы                     |                       | Зодичи № 24 173 от 20 05 2016 - БГУ: Немерний КПС у<br>оч 201 23 в доп проводке док-та "Кассевого поступления"   |
| 5 В раументе "Касовее поступление" для дол. проводки<br>по енахор "Добавиля гроводси по поступления Д.К.а.<br>сен 40116", для сента 20120, добавлено проверка вна<br>писание VIM<br>Редактировать инструкцию © Обновить<br>Не VЛАЕТС                                                                |                                                     |                            | 2                     | Зедичи № 24 173 от 20 05 2016 - БГУ: Неверний КПС у<br>сч. 201.23 в доп проводке док-та "Кассевого поступления"  |
| 5 В рауненте "Кассовее поступление" для дол. проводки<br>по ензако: "Добавля троводки по постритение Дся<br>счет 40116: для очета 20123, добавлене проверся вна<br>писание WIKI<br>Reдактировать инструкцие ⊙ 06новить<br>Не удается                                                                | я отобразить                                        | Доходы<br>                 |                       | Зедич № 24 173 от 20.05 2016 - БГУ: Неверний КПС у<br>сч. 201.23 в доп проводке док-та "Кассевого поступления"   |
| 5 В документе "Касовое поступление" для дол. проводки<br>по епахор: "Добавить гроводки по поступления Д: как<br>осет 40116: для очета 2012.3. добавите проводки в<br>сет 40116: для очета 2012.3. добавите проводки в<br>ихание WIM<br>"Редактировать инструкцие ⊙Обновить<br>Не удаетс<br>Страницу | я отобразить                                        | Downey                     |                       | Зедич № 24 173 от 20.05 2016 - БГУ: Неверний КПС у<br>сч.201.23 в доп проводка док-та "Кассевого поступления"    |
| 5 В документе "Кассовсе поступление" для доп. проводки<br>по важног "Добевать проводки по поступлени Д. на<br>счет 4015. да счета 2013. добевате проверка вел.<br><b>Тиксание</b> WIN<br>№ Редистировать инструкцию ©Обновить<br>Не удаетсо<br>страницу<br>• Убедитесь, что веб-адрес               | мы<br>Ся отобразить<br>http://структура правильный. | Discoged                   |                       | Задачы № 34 173 от 20.05 2016 - БГУ: Неверний КПС у<br>сч.20123 в доп проводке док-та "Кассового поступления"    |

При автоматическом создании документа Обновление будет создаваться задача на пользователя, ответственного за обращения по данной конфигурации. Типовой способ заполнения документа, предполагает автоматизированное внесение информации по данным закрытых задач. Для этого необходимо использовать кнопку «Заполнить по данным задач».

Данная кнопка работает по следующему алгоритму – она выбирает все задачи, которые поступили к нам из ЛК, но у которых не отмечена входимость в релиз. Эти задачи автоматически попадают в выпущенное обновление.

Также источником формирования задач может быть список закрытых задач за период или список коммитов из хранилища (только для 1С).

| 🗔 Показать подборы | Заполнить по данным задач Q | Открыть задачу |                  |        | Еще 🗸 | Период:                                                  | 01.09.2016 - 30.09.2016                                                                                           |               |                                                 |                    | 🌯 Хранилище      |
|--------------------|-----------------------------|----------------|------------------|--------|-------|----------------------------------------------------------|----------------------------------------------------------------------------------------------------|---------------|-------------------------------------------------|--------------------|------------------|
|                    | Контралент                  |                | Функция Для всех | Задача |       | Добавляемые данные                                       | е: Комментарий к задаче                                                                                           |               |                                                 |                    |                  |
|                    |                             |                |                  |        | -     | 🗇 Передать                                               |                                                                                                    |               |                                                 |                    |                  |
|                    |                             |                |                  |        |       | Наименование                                             |                                                                                                    | Ответственный | Контрагент                                      | Дата завершения    | Контрольная дата |
|                    |                             |                |                  |        |       | 📑 БГУ пирогора об                                        | бмен склад                                                                                                    | Немчинов      | СГКБ № 1 им. Н.И                                | 13.09.2016 0:00:00 | 14.09.2016       |
|                    |                             |                |                  |        |       | Уведомление о в<br>1.0.41.9.01.                          | выполнении: Описать обновление БГУ                                                                                | Немчинов      | МЫ                                              | 13.09.2016 0:00:00 | 13.09.2016       |
|                    |                             |                |                  |        |       | БГУ: Загрузка "С<br>браться только и<br>(Поддержка - Нор | Сп-Счет из ЛИС" контрагенты должны<br>из папки "Покупатель", "Частные лица"<br>ірмальный) <4588>                  | Сусская       | Центр гигиены и<br>эпидемиологии в<br>Самарской | 16.09.2016 0:00:00 | 13.09.2016       |
|                    |                             |                |                  |        |       | GFV: nponan nper<br><4677> - BHECTV                      | фикс в номере акта (Ошибка - Срочный)<br>И ИЗМЕНЕНИЕ в БАЗУ                                                       | Шибанов       | Центр гигиены и<br>эпидемиологии в              | 14.09.2016 0:00:00 | 14.09.2016       |
|                    |                             |                |                  |        |       | Уведомление о в<br>номере акта (Ош<br>ИЗМЕНЕНИЕ в Е      | выполнении: БГУ: пропал префикс в<br>шибка - Срочный) <4677> - ВНЕСТИ<br>БАЗУ                                     | Сусская       | Центр гигиены и<br>эпидемиологии в<br>Самарской | 14.09.2016 0:00:00 | 14.09.2016       |
|                    |                             |                |                  |        |       | БГУ: Документ р<br>существующую с                        | реализация в проводку подставляет не<br>сумму (Ошибка - Срочный) <4701>                                           | Немчинов      | Самарафармация                                  | 14.09.2016 0:00:00 | 15.09.2016       |
|                    |                             |                |                  |        |       | БГУ: теперь прек<br>Пакета документ                      | фикс не выходит в печатную форму<br>тов (Ошибка - Срочный) <4677>                                                 | Шибанов       | Центр гигиены и<br>эпидемиологии в              | 15.09.2016 0:00:00 | 15.09.2016       |
|                    |                             |                |                  |        |       | 🕞 БГУ: Пропал MO                                         | ОЛ в БГУ (Ошибка - Нормальный) <4702>                                                                             | Немчинов      | СГКБ № 1 им. Н.И                                | 15.09.2016 0:00:00 | 15.09.2016       |
|                    |                             |                |                  |        |       | Уведомление о в<br>выходит в печати<br>Срочный) <4677>   | выполнении: БГУ: теперь префикс не<br>ную форму Пакета документов (Ошибка -                                       | Сусская       | Центр гигиены и<br>эпидемиологии в<br>Самарской | 15.09.2016 0:00:00 | 15.09.2016       |
|                    |                             |                |                  |        |       | БГУ: Ошибка пр<br><4701>                                 | ои отработке документа реализация                                                                                 | Немчинов      | Самарафармация                                  | 15.09.2016 0:00:00 | 15.09.2016       |
|                    |                             |                |                  |        |       | БГУ: Ошибка пр<br><4701>                                 | ои отработке документа реализация                                                                                 | Крамаров      | Самарафармация                                  | 15.09.2016 0:00:00 | 15.09.2016       |
|                    |                             |                |                  |        |       | Уведомление о в<br>документа реали                       | выполнении: БГУ: Ошибка при отработке<br>извция <4701>                                                            | Немчинов      | Самарафармация                                  | 15.09.2016 0:00:00 | 15.09.2016       |
|                    |                             |                |                  |        |       | 📑 БГУ обсуждение                                         | е проблем с цию с Димой и Оксаной                                                                                 | Немчинов      | СГКБ № 1 им. Н.И                                | 15.09.2016 0:00:00 | 15.09.2016       |
|                    |                             |                |                  |        |       | БГУ: Не проводи<br>за июль (Ошибка                       | ится документ "Начисление амортизации"<br>а - Срочный) <4703>                                                     | Немчинов      | Алуштинская ЦГБ                                 | 16.09.2016 0:00:00 | 16.09.2016       |
|                    |                             |                |                  |        |       | БГУ: 52н Формы<br>Требование накл<br><4680>              | ы первичных уч докум<br>ладная к.ф.0504204 (Улучшение - Срочный)                                                  | Шибанов       | СОКБ им.<br>Середавина                          | 16.09.2016 0:00:00 | 19.09.2016       |
|                    |                             |                |                  |        |       | Уведомление о в<br>ЛИС" контрагент<br>"Покупатель", "V   | выполнении: БГУ: Загрузка "Сп-Счет из<br>ты должны браться только из папки<br>Частные лица" (Поддержка - Нормальн | Шибанов       | Центр гигиены и<br>эпидемиологии в<br>Самарской | 16.09.2016 0:00:00 | 16.09.2016       |
|                    |                             |                |                  |        |       | 📑 Забрать базу Па                                        | арус. Подготовить нулевую 1с_8.1 БД для                                                                           | Сусская       | Отрадненская                                    | 16.09.2016 0:00:00 | 16.09.2016       |

На вкладке «Обращения» можно автоматически заполнить список всех обращений, прошедших за указанный период. Они будут выведены в отчет для клиента.

Вкладка «Тестирование» пока находится в разработке

На вкладке «Установка обновлений» можно указать кому ставить обновления. По данным количества пользователей подбираются все организации, где установлена конфигурация, серым цветом отмечаются те конфигурации, где не ясно какой релиз стоит. Кнопка «Необходима установка» ставится только при наличии действующего договора.

После внесения информации по задачам на вкладке WIKI можно посмотреть и скорректировать при необходимости информацию по инструкции к разделу (с помощью команды «Редактировать инструкцию»).

Для 1Сных систем - После нажатия на кнопку «Отправить на согласование» формируется задача на пользователя «Серебреников» на согласование обновления.

После согласования обновления – оно автоматически публикуется в ЛК как новость к конфигурации. Для 1Сных систем еще производится выгрузка данных на ftp в формате, необходимом для автоматического обновления системы.

## Загрузка информации по обновлениям на сайт ИМЦ

Загрузка информации по обновлениям на сайт ИМЦ для наших медицинских информационных систем стала удобнее.

Для начала необходимо настроить инструмент обновлений. Заходим в **Конфигурации**. В правом верхнем углу в поле **Отдел** выбираем МЕД и открываем нужную конфигурацию.

| , Рабочий стол X Обновления X Конфигурации X                     |                                     |                             |                                      |                              |                         |
|------------------------------------------------------------------|-------------------------------------|-----------------------------|--------------------------------------|------------------------------|-------------------------|
| нфигурации                                                       |                                     |                             |                                      |                              |                         |
| Создать 🔀 🖉 😠 Файти 🔌 🔂 Действия - 🗈 Нумерация -                 |                                     |                             | Все действия * 🥝 Отдел: 💹            |                              |                         |
| IRMEHOB3HINE                                                     |                                     |                             | Последняя загрузка с сайта Последния | яя загрузка с хранилища Посл | ледняя загрузка текстов |
| PACS Synapse PAMM                                                |                                     |                             |                                      |                              |                         |
| АИС "Анализ счетов"                                              |                                     |                             |                                      |                              |                         |
| АИС "ИМЦ: Комплексная автоматизация бюджетного учреждения"       |                                     |                             |                                      |                              |                         |
| АИС "ИМЦЛПУ"                                                     |                                     |                             |                                      |                              |                         |
| AVC "VMU: Donecosesca"                                           |                                     |                             |                                      |                              |                         |
| АИС "ИМЦ:Стационар"                                              |                                     |                             |                                      |                              |                         |
| АДС "Кадры медицинских учреждений"                               |                                     |                             |                                      |                              |                         |
| АМЕ "Коечный фонд"                                               |                                     |                             |                                      |                              |                         |
| АИС "Медфин"                                                     |                                     |                             |                                      |                              |                         |
| АИС "Межтерриториальные расчёты" (JAVA)                          |                                     |                             |                                      |                              |                         |
| АИС "Межтерриториальные расчёты" (MS SQL)                        |                                     |                             |                                      |                              |                         |
| АИС "Межтерриториальные расчёты" (Oracle)                        |                                     |                             |                                      |                              |                         |
| АИС "МЭК, МЭЭ, ЭКМП"                                             |                                     |                             |                                      |                              |                         |
| АИС "Построитель запросов"                                       |                                     |                             |                                      |                              |                         |
| АИС "Электронная регистратура"                                   |                                     |                             |                                      |                              |                         |
|                                                                  |                                     |                             |                                      |                              |                         |
| естирование Релизы и рабочие места Информационные базы Хранилище | Планируемый состав нового релиза    |                             |                                      |                              |                         |
| ЭСоздать 👔 🖉 😹 🍲 🐥                                               | Поиск (Ctd+F) 🗙 Q. • Все действия • | Тесты Вики Видео и описания |                                      |                              |                         |
| юд, Возможность                                                  |                                     | База для тестирования:      | 🔍 💱 Выполнить тес                    | r 🕗 Записать тест            |                         |
| Функциональные возможности системы                               |                                     | 🕼 Создать 🔝 🥒 📓 🕘 Найти 🦓   |                                      |                              | Все действия            |
| 🐵 📟 1., доработка                                                |                                     | 2 . Tree                    | <b>*</b>                             | 0                            | 0                       |
|                                                                  |                                     | B iecr                      | Функциональная возможность           | период                       | длительность            |
|                                                                  |                                     |                             |                                      |                              |                         |
| — 4., Истравлено                                                 |                                     |                             |                                      |                              |                         |
| 🐵 📼 5., Изменено                                                 |                                     |                             |                                      |                              |                         |
| е б., проанализировано                                           |                                     |                             |                                      |                              |                         |
| 🐵 💳 7., Обновлено                                                |                                     |                             |                                      |                              |                         |
|                                                                  |                                     |                             |                                      |                              |                         |

Во вкладке **Тестирование** видим список функциональных возможностей. Необходимо убедиться, что для каждой из них настроен символ, который будет использоваться для выгрузки данных с существующей преемственностью.

Пример: для функциональной возможности доработка используется символ +.

| доработка (Функциональные возможности системы) - Клиент тестирования (1С:Предприятие) 😰 📰 М М+ М- 🗆 🗙 |                                                                                                    |  |  |  |  |  |  |  |  |  |
|----------------------------------------------------------------------------------------------------|----------------------------------------------------------------------------------------------------|--|--|--|--|--|--|--|--|--|
| работка (Функцион доработка (Функциональные возможности системы)                                      |                                                                                                    |  |  |  |  |  |  |  |  |  |
| рейти                                                                                                 | Записать и закрыть 📄 🕞 Действия т 🔚 Нумерация т Все действия т 🕐                                                                                                    |  |  |  |  |  |  |  |  |  |
| исоединенные Файлы<br><b>4. также</b><br>фаметры автозаполнен                                         | 1.       доработка         Родитель:      Q       0         Конфигурация:       АИС "ИМЦ:Стационар"      Q       0         Конфигурация:       АИС "ИМЦ:Стационар"      Q       0       1         Ссылка на ИТС:       Измененный:           Функциональное назначение: |  |  |  |  |  |  |  |  |  |

Last update: 2019/10/16 okabu:up:func:7cecea94\_b232\_11e5\_944a\_0050569e7e0a http://wiki.parus-s.ru/doku.php?id=okabu:up:func:7cecea94\_b232\_11e5\_944a\_0050569e7e0a 05:46

#### В разделе Обновления - По стационару открываем нужное обновление.

| Внутренние док<br>Договоры<br>Сделки<br>Проекты<br>Метаданные | Рабочий стол Х Обновления Х Конфигурации Х       Обновления     Конфигурации Х       Обновления |                                                               |            |   |                       |            |            |                                                                                                    |          |            |                                                 |         |
|---------------------------------------------------------------|-------------------------------------------------------------------------------------------------|---------------------------------------------------------------|------------|---|-----------------------|------------|------------|----------------------------------------------------------------------------------------------------|----------|------------|-------------------------------------------------|---------|
| Конфигурации                                                  |                                                                                                 | ИИС                                                           |            |   |                       | 8          | Пери 📼     | Наименование                                                                                                    | Состояни |            |                                                 |         |
| Взаимодействия                                                |                                                                                                 | Наименование                                                  | Период     |   |                       |            | 11.01.2017 | Сведения по обновлению за 11 января 2017 г АИС                                                                                            | Сформир  |            |                                                 |         |
| Обновления                                                    |                                                                                                 | - PACS Synapse PAMM                                           | 13.01.2017 | , |                       |            | 27.12.2016 | Сведения по обновлению за 27 декабря 2016 г АИС                                                                                           | Сформир  |            |                                                 |         |
| Нащи клиенты                                                  |                                                                                                 | - AVC "Ananus everos"                                         |            |   |                       | >          | 05.12.2016 | Сведения по обновлению за 5 декабря 2016 г АИС                                                                                            | Утвержд  |            |                                                 |         |
| Новости по конфиг                                             |                                                                                                 |                                                               |            |   |                       | ~          | 16.11.2016 | Сведения по обновлению за 16 ноября 2016 г АИС                                                                                            | Утвержд  |            |                                                 |         |
| Проделанные работы                                            |                                                                                                 |                                                               |            |   |                       |            |            | № АИС ИМИНЕКОНА АВТОМА ИЗАЦИЯ ОКОДЖЕТНОГО УЧРЕЖДЕНИЯ В АИС ИМИНЕКОНА АВТОМА ИЗАЦИЯ ОКОДЖЕТНОГО УЧРЕЖДЕНИЯ © 5.11.2016 Сведения по обновля |          |            | Сведения по обновлению за 5 ноября 2016 г АИС " | Сформир |
| Расчет стоимости                                              |                                                                                                 |                                                               |            |   |                       |            |            | ⇒ ДИС "ИМП:Поликлиника"                                                                                                    |          |            |                                                 |         |
| Cas Takara                                                    |                                                                                                 |                                                               |            |   | — ДИС "ИМП-Станионар" | 11 01 2017 | ,          |                                                                                                    |          | 03.09.2016 | Сведения по обновлению за 3 сентября 2016 г АИС | Сформир |
| OTHET SE MECTU                                                |                                                                                                 |                                                               |            |   |                       |            | 18.07.2016 | Сведения по обновлению за 18 июля 2016 г АИС "И                                                                                           | Сформир  |            |                                                 |         |
| Отклонения рабоче                                             |                                                                                                 | АИС "Коачный фонд"                                            | 22 07 2015 |   |                       |            | 04.07.2016 | Сведения по обновлению за 4 июля 2016 г АИС "И                                                                                            | Сформир  |            |                                                 |         |
| Мониторинг                                                    |                                                                                                 | - ANC "Menturu"                                               |            | - |                       |            | 09.06.2016 | Сведения по обновлению за 9 июня 2016 г АИС "И                                                                                            | Утвержд  |            |                                                 |         |
|                                                               |                                                                                                 | <ul> <li>АИС "Мехтероиториальные расчёты" (JAVA)</li> </ul>   |            | - |                       | >          | 17.05.2016 | Сведения по обновлению за 17 мая 2016 г АИС "И                                                                                            | Утвержд  |            |                                                 |         |
|                                                               |                                                                                                 | – АИС "Мехтерриториальные расчёты" (MS SQL)                   |            |   |                       |            | 22.03.2016 | Сведения по обновлению за 22 марта 2016 г АИС "                                                                                           | Сформир  |            |                                                 |         |
|                                                               |                                                                                                 | <ul> <li>АИС "Межтерриториальные расчёты" (Oracle)</li> </ul> |            |   |                       |            | 05.03.2016 | Сведения по обновлению за 5 марта 2016 г АИС "И                                                                                           | Сформир  |            |                                                 |         |

Далее нажимаем Печать - Печать обновления в МИС.

| заимодейс | твия 🔹 📄 Действия 📲      | ġП   | leyaть 📲 👧 Электронная | почта | • 📄 Работ | а с файламі |
|-----------|--------------------------|------|------------------------|-------|-----------|-------------|
| ери 📼     | Наименование             | _    | Печать                 |       | яние      | Конфигу     |
| 1.01.2017 | Сведения по обновлению   |      | Печать обновления МИС  |       | иировано  | ANC "NN     |
| 7.12.2016 | Сведения по обновлению з | ia 2 | 7 декабря 2016 г АИС   | Сфор  | мировано  | ANC "NN     |
| 5.12.2016 | Сведения по обновлению з | a 5  | декабря 2016 г АИС     | Утвер | ождено    | ANC .NV     |
| 5.11.2016 | Сведения по обновлению з | a 1( | 6 ноября 2016 г АИС    | Утвер | ождено    | ANC .NN     |
| 11 2010   | C                        | - 5  |                        | Care  |           | ALAC PLAN   |

В открывшемся окне выбираем Текстовый документ.

| 1С:Предприятие    | 6               | ×            |
|-------------------|-----------------|--------------|
| В каком формате х | отите представл | ение данных? |
| Табличный докум   | текстовь        | ій документ  |

Перед нами информация по обновлению, которая готова для выгрузки на сайт. Этот текст можно скопировать и опубликовать на сайте ИМЦ. Он формируется из уже существующего документа с описанием обновления.

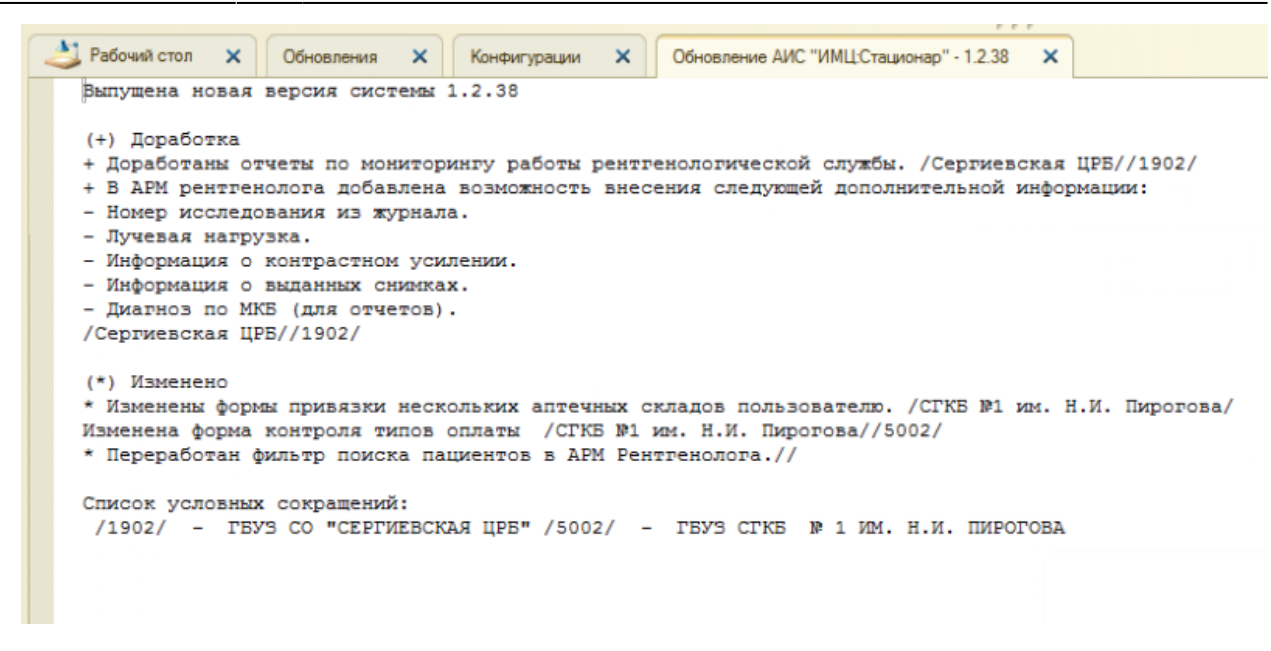

Текст для публикации на сайте.

Коротко о том, как отображается информация. Основной тест берется из поля **Описание** основного документа. Все пункты обновления группируются по функциям (для чего используются символы, которые мы определили ранее для каждой из функциональных возможностей).

| Кон | Конфигурация: Дата выпуска: Релиз:                                                                                                    |                                                                                              |                          |            |          |                                                                                                    |  |  |  |  |
|-----|----------------------------------------------------------------------------------------------------|----------------------------------------------------------------------------------------------|--------------------------|------------|----------|----------------------------------------------------------------------------------------------------|--|--|--|--|
| AИ  | C "NML                                                                                                    | Ц:Стационар"                                                                                 |                          | 27.12.2016 | 1.2.38   |                                                                                                    |  |  |  |  |
| 3   | Задачи и обновления (4) Обращения Тестирование Установка обновлений                                                                                                    |                                                                                              |                          |            |          |                                                                                                    |  |  |  |  |
|     | 🕼 Добавить 📗 💥 🛧 🐥 🚍 Показать подборы 🔦 Заполнить по данным задач 🔍 Открыть задачу Все действи                                                                                                    |                                                                                              |                          |            |          |                                                                                                    |  |  |  |  |
| Ν   | 1                                                                                                    | Описание Контрагент                                                                          |                          |            | Для всех | Задача                                                                                                |  |  |  |  |
|     | <ol> <li>Изменены формы привязки<br/>нескольких аптечных складов<br/>пользователю, /СГКБ №1 им, Н.И</li> </ol>                                                                                       |                                                                                              | СГКЬ № Тим. Н.И.Пирогова | Изменено   |          | Задача N= 48 934 от 02.12.2016 - АИС<br>"ИМЦ:Стационар": Улучшение<br>(Улучшение - Нормальный) <5655> |  |  |  |  |
|     | 2                                                                                                    | Переработан фильтр поиска<br>пациентов в АРМ Рентгенолога.                                   |                          | Изменено   |          | Задача № 50 405 от 19.12.2016 -<br>Динамическое построение фильтра                                    |  |  |  |  |
|     | 3                                                                                                    | Доработаны отчеты по мониторингу<br>работы рентгенологической<br>службы. /Сергиевская ЦРБ/   | Сергиевская ЦРБ          | доработка  |          | Задача № 50 514 от 20.12.2016 -<br>Создание отчётов для рентгенологов                                 |  |  |  |  |
|     | 4                                                                                                    | В АРМ ренттенолога добавлена<br>возможность внесения следующей<br>дополнительной информации: | Сергиевская ЦРБ          | доработка  |          | Задача N= 50 512 от 20.12.2016 -<br>Добавление новых полей,<br>характеризующих рентгенологические     |  |  |  |  |
|     |                                                                                                    |                                                                                              |                          | [₂         |          |                                                                                                    |  |  |  |  |
|     | Описа                                                                                                    | WIKI                                                                                         |                          |            |          |                                                                                                    |  |  |  |  |
|     | Списание WIN<br>В АРМ рентгенолога добавлена возможность внесения следующей дополнительной информации:<br>- Номер исследования из журнала.<br>- Лучевая нагрузка.<br>- Информация о выданных снимках |                                                                                              |                          |            |          |                                                                                                    |  |  |  |  |

#### Структура файла обновления.

Если галочка в колонке **Для всех** отсутствует и указан определенный **Контрагент**, то в тексте для публикации будет отображаться код контрагента. Ниже указан словарь сокращений: код и наименование из справочника контрагента.

#### Список изменений в релизах:

From:

http://wiki.parus-s.ru/ - ИМЦ Wiki

Permanent link: http://wiki.parus-s.ru/doku.php?id=okabu:up:func:7cecea94\_b232\_11e5\_944a\_0050569e7e0a

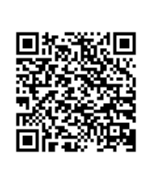

Last update: 2019/10/16 05:46